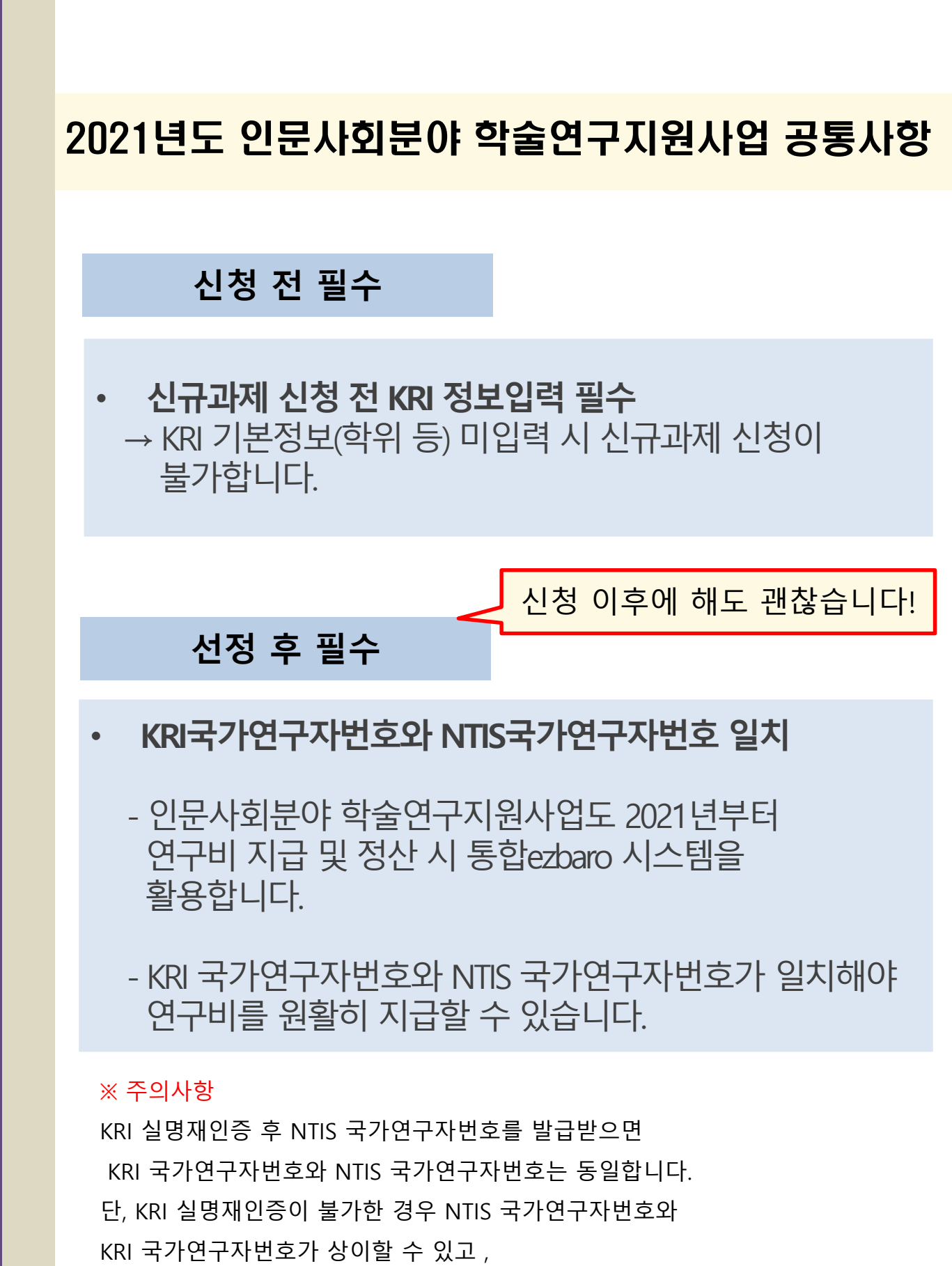

NTIS와 KRI 국가연구자번호 일치는 3일 이상 소요될 수 있습니다.

 ★ 2021년부터 한국연구자정보(KRI)와 국가과학기술지식정보서비스(NTIS) 상의
 국가연구자번호(舊 연구자등록번호)가 일치해야 합니다 (선정 후 통합ezbaro를 통해 사업비 지급을 위함)

# 신청 전 KRI/NTIS 확인 및 입력사항

2021년도 인문사회분야 학술연구지원사업 공통

○ KRI 등록 관련 문의처

- ① 교수, 부교수, 조교수 -> 각 학교의 KRI입력 담당자
- ② 그 외 직급 -> 직접입력 가능
- \* 시스템 관련 문의 : 042-869-7744

NTIS 등록 관련 문의처 (국가과학기술지식정보서비스)
 \* 시스템 관련 문의 : 042-869-1115

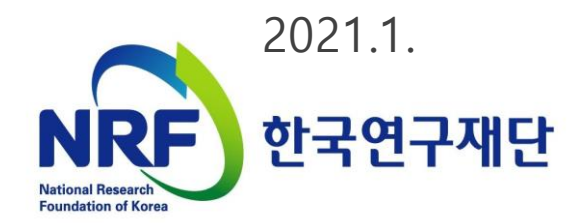

목차

### 1장 한국연구자정보(KRI) 이용방법

### 2장 KRI와 NTIS 국가연구자번호 발급방법

※ 신청시 NTIS 국가연구자번호 발급이 필수는 아니지만 선정된 경우 연구비 지급 전까지 KRI와 NTIS의 국가연구자번호가 같아야 연구비를 지급할 수 있습니다.

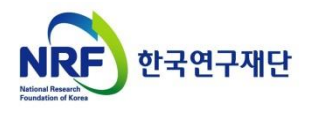

| $\star$ | 202 | 0년 이후 변 | 경사 | 항 안내 |      |      |  |
|---------|-----|---------|----|------|------|------|--|
| ※       | KRI | 미입력의    | 경우 | 접수가  | 진행되지 | 않음 ※ |  |

|                                          | [기본정보]의     | 필수입      | 력 내용       | <u>  확인</u> |          |                    |                                            |          |              |           |           |  |
|------------------------------------------|-------------|----------|------------|-------------|----------|--------------------|--------------------------------------------|----------|--------------|-----------|-----------|--|
| o 연구                                     | (상세 ※ )     | 세부 입     | 력 방법       | 은 다         | 음페이      | 지이                 | 후 매뉴                                       | 얼 참고     | <u>.</u>     | 홍길동009/   | 한국학술진흥재단  |  |
| 기본정보                                     | 연구분야 경력사항   | 취득학위     | 논문실적       | 연구비         | 저역서      | 지식재산               | 전시작품                                       | 학술활동     | 수상사항         | 자격사항      | 기술이전      |  |
| 기본정보                                     | 상세          | 입력방법 다운토 | <b>⊑</b> ) |             |          |                    |                                            |          | 희(           | 근정보갱신일: 2 | 008.04.01 |  |
| • 표시는 필~                                 | 수 항목입니다.    |          |            | 아래          | 연구자는 KR  | 의 안정적인 원           | 리 안정적인 문영을 위한 가상의 연구자입니다. 정보 이용에 착오 없으시기 바 |          |              |           |           |  |
|                                          | • 한글        | ż        | 길동 009     |             |          | • 한자               |                                            |          |              |           |           |  |
| . 성명                                     | • 영문        | TE       | ST W HONG  |             |          | • 국가연              | 구자번호                                       | 1018     | 9645         |           |           |  |
|                                          | • 성별        |          |            |             |          | • 출생               | 년도                                         |          |              |           |           |  |
|                                          | • 국적        | CH       | 한민 국       |             |          |                    |                                            |          |              |           |           |  |
|                                          | • 연구실전화     | 02       | -111-1234  |             |          | • 핸드               | 뚄                                          | 001-     | 111-5678     |           |           |  |
| ● 연락처                                    | • FAX번호     | 02       | -222-2222  |             |          | • EM A             | IL주소                                       | iss@     | )krť, or, kr |           |           |  |
|                                          | • 홈페이지주소    |          |            |             |          | • 메일:              | 수신여 부                                      |          |              |           |           |  |
|                                          | • 기관        | 한        | 국학술진흥재     | 군           |          | • 분교/              | '캠퍼스                                       |          |              |           |           |  |
|                                          | • 대학원       |          |            |             |          | • 단과               | 개학                                         |          |              |           |           |  |
| - <b>人</b> 全                             | • 학과(부)     |          |            |             |          | • 세부감              | 전공(교실)                                     |          |              |           |           |  |
| •                                        | • 직급        | 전        | 임강사        |             |          | • 재직(              | 겨부                                         | 재직       |              |           |           |  |
|                                          | • 전임최초임용일   | 20       | 06, 01, 01 |             |          | • 임용               | 2                                          |          |              |           |           |  |
|                                          | • 퇴직일       |          |            |             |          |                    |                                            |          |              |           |           |  |
| • 거주국가                                   |             |          |            |             |          | • 정보               | 공개여부                                       | 정보       | ! 공개         |           |           |  |
|                                          |             | @[연구     | ·분야]의      | 필수          | 입력       | 내용 획               | ·인                                         |          |              |           |           |  |
| 기보저나                                     | 경그부아는 거리시죠: | 치도하이     | × /        | 네부 입        | 입력 빙     | <b>'법은</b> 디       | <b>가음페</b> 0                               | 이지 이격    | 후 매뉴         | 얼 참고      | <u>1</u>  |  |
| ALST .                                   |             |          |            |             |          |                    |                                            |          |              |           |           |  |
| 친구분야                                     | 입<br>       | 력방법 다운로! | ≡.         |             |          |                    |                                            |          | 최근           | 정보갱신일:    |           |  |
| 표시는 필수                                   | ≤ 항목입니다.    |          | (          | 아래 영        | 변구자는 KRI | 의 안정적인 운           | 영을 위한 가실                                   | 방의 연구자입니 | 다. 정보 이용(    | 게 착오 없으시: | 기 바랍니다.   |  |
| <ul> <li>신공명</li> <li>보스저고부</li> </ul>   | 01          |          |            |             | • A      | 구신공영<br> 고계연       |                                            |          | ×            | 1         |           |  |
| <ul> <li>직구근공간</li> <li>심사활동희</li> </ul> | 망여부 ○활동     | ○비활동     |            |             | • 7      | 타분야명               |                                            |          |              | I         |           |  |
|                                          |             |          |            |             |          |                    |                                            |          |              |           |           |  |
|                                          |             |          | 3          | [취득혁        | 학위]으     | 필수입                | 입력 내                                       | 용 확인     |              |           |           |  |
|                                          |             |          |            | *           | 비브       | 이려비                | )<br>번번으 [                                 | 다응페(     |              | 흐 매뉴      | 억 찬고      |  |
| 기본정보 연                                   | !구분야 경력사항   | 취득학위     | 문실적        | 연구 🍈        |          |                    |                                            |          | . 1 . 1 1    |           |           |  |
| • 취득학위구                                  | 분 박사        | ~        |            |             | • 5      | 학위시작년월             |                                            |          |              |           |           |  |
| • 학위취득년                                  | 월 1996, 02  | 2        |            |             | • 4      | ))이대학              |                                            | 한국학 술진 흥 | 재단           |           |           |  |
| • 수여국                                    |             |          |            |             | • 5      | 한과대학               |                                            |          |              |           |           |  |
| • 학과                                     |             |          |            |             | • 2      | 현공연구분야<br>1도고 소 22 |                                            |          |              |           |           |  |
| ■ 세부선공명                                  |             |          |            |             | • *      | 4 도교수명             |                                            | 충길동      |              |           |           |  |

## 1장 한국연구자정보(KRI) 이용방법

- 1. KRI 가입여부 확인
- 2. 주관기관 분류 확인(협정체결기관 여부)
- 3. KRI 입력방법 구분
- 4. KRI 기본정보 확인
- 5. KRI 연구분야 확인
- 6. KRI 취득학위 확인
- 7. KRI 논문실적 확인
- 8. KRI 지식재산 확인

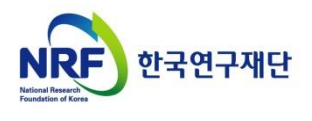

### 1. 한국연구자정보 가입여부 확인

### ○ 한국연구자정보(<u>http://www.kri.go.kr</u>)의 가입여부 확인

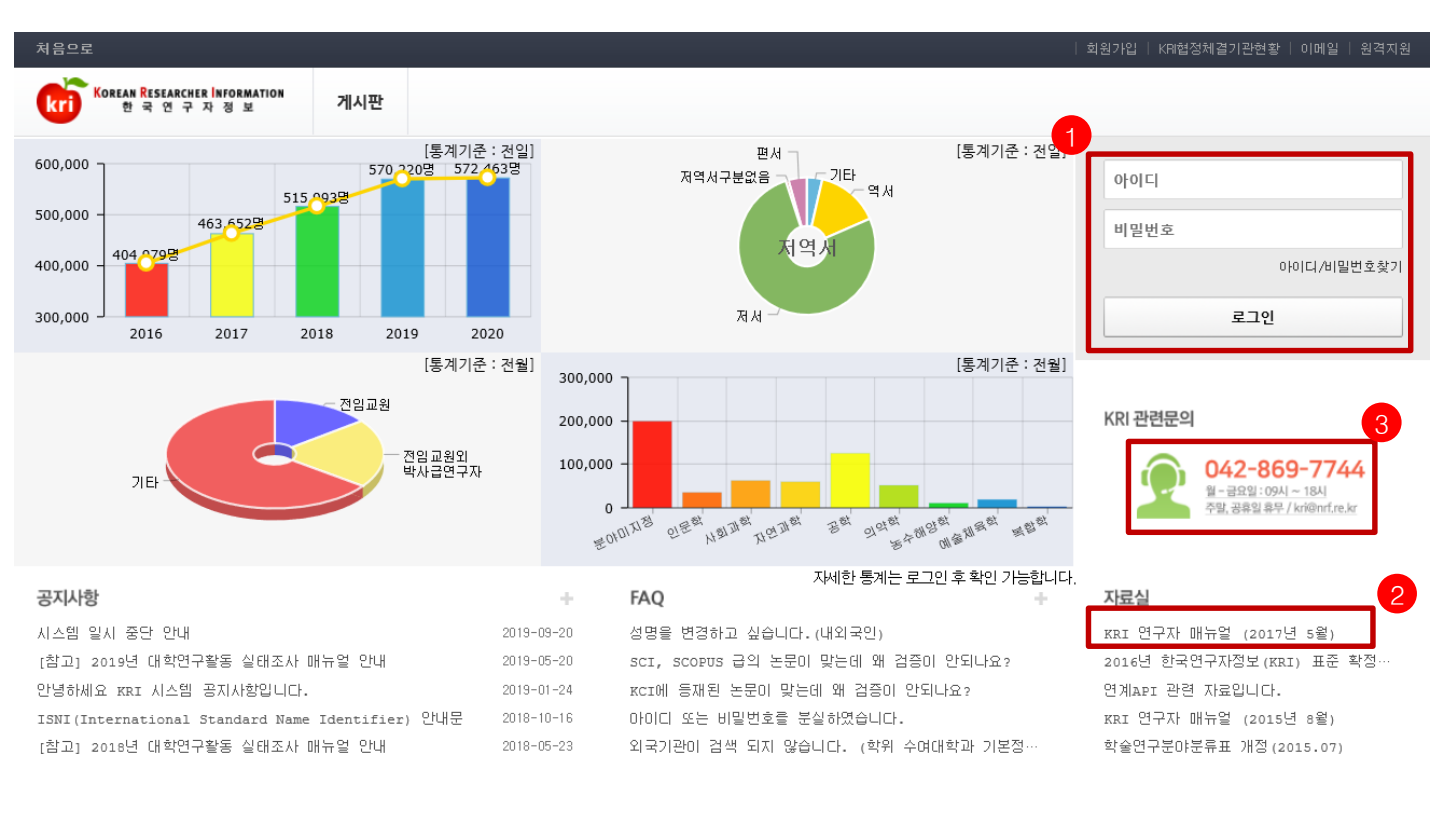

NRF 한국연구재단

**개인정보처리방침** | 이메일자동수집거부 한국연구재단에서 운영하는 모든 사이트의 콘텐

한국연구재단에서 운영하는 모든 사이트의 콘텐츠는 저작권의 보호를 받는바, 무단 전재, 복사, 배포 등을 급합니다. (우34113) 대권광역시 유성구 가경로 201 한국연구제단 TEL : 042-869-7744 Copyright (c) 2014 NRF All Rights Reserved. Contact us for more information.

 ★ 안 내 글
 1. 한국연구자정보 로그인이 가능한지 확인합니다.
 한국연구자정보에 가입되어 있으시면, 로그인 후 정보 수정이 가능한지 확인합니다. (KRI 협정체결기관의 경우 업적담당자와 사전에 협의)
 가입이 안되어 있으신 경우 신규회원을 가입합니다.(가입 방법은 다음 슬라이드 참고)
 2. 한국연구자정보 관련 자세한 사항은 KRI 연구자 매뉴얼을 참고합니다.
 ※ 본 매뉴얼에서 다루고 있지 않은 세부적인 내용은 KRI 홈페이지의 IKRI 연구자 매뉴얼] 다운로드 후 확인 요청

클릭!

3. 한국연구자정보 관련 안내가 필요하신 경우 2042-869-7744로 문의합니다.

## 2. 주관기관 분류 확인[협정체결기관] 확인

### ○ 한국연구자정보(<u>http://www.kri.go.kr</u>)의 우측 상단 협정체결기관 확인

|                                               | 오 ▾ 음 Ĉ (KRI:(49)]현<br>구·□ 도응막(H) | 국연구자정보에×                    |                             |
|-----------------------------------------------|-----------------------------------|-----------------------------|-----------------------------|
| ☆ ⊷ 내부포탈 - 이윤장 쇼핑 스트리트, 1                     | 1번가 🙆 웹 조각 갤러리 ▾ 이마트몰, 당·         | 신과 가장 가 🧃 추천 사이트 🗸          |                             |
| 처음으로                                          |                                   |                             | 회원가입 KPH협정체결기관현황 이메일   원격지원 |
| KOREAN RESEARCHER INFORMATION<br>한국 연 구 자 정 보 | 게시판                               |                             |                             |
| O 협정체결기관                                      |                                   |                             | ☆ > 사업소개 > 협정체결기관           |
| <sup>₽ 재단</sup><br>▶ ICT폴리텍대                  | 학 <mark>←미연계기관</mark>             | .틀께서는 대학내 연구업적관리시스템에서 업적:   | 을 등록/관리하셔야 합니다.             |
|                                               |                                   | 지역: 전체 ✔ 검색                 |                             |
| ♥ → 가톨릭대학I                                    | 2연계 ┃☆ ←연계기관                      | →기천대학교 <mark>연계</mark>      | → 가톨릭관등대학교 <mark>연계</mark>  |
| \                                             | 상지대학교                             | → 감리교신학대학교                  | →강남대학교 <mark>연계</mark>      |
| » 강동대학                                        | ←KRIMS7I관                         | → 강릉원주대학교 <mark>연계</mark>   | → 강원관광대학교                   |
| *22                                           | → StBranse                        | → 개신대학원대학교                  | → 거제대학교                     |
| → 건국대학교                                       | 시대학원대학교                           | → 건양대학교                     | →건양사이버대학교                   |
| → 경기과학기술대학                                    | 교연계                               | → 경남과학기술대학교 <mark>연계</mark> | →경남대학교                      |
| → 경남도립거창대학                                    | → 경남 <u>.</u> 박학                  | → 경남정보대학교                   | →경동대학교                      |
|                                               |                                   | 、オギッは加速が                    | ↓ 겨부대하 <b>□ [여 1</b> ]      |
|                                               |                                   |                             |                             |

#### ◆ 안 내 글

- 1. KRIMS기관 : KRI에서 제공하는 업적관리시스템을 사용하는 기관을 의미합니다.
- 가입절차 : 회원가입클릭->정보등록완료->연구자회원전환->대학담당자 아이디/PW 발급(KRI 아이디/PW와 별도)->KRIMS 접속->PW 변경 및 정보 변경
- 수정절차 : KRIMS에 등록한 내용이 KRI에 자동 반영됩니다.
- 2. 연계기관 : 기관에서 별도로 구축한 업적관리시스템을 운영하는 기관을 의미합니다.
- 가입절차 : 회원가입클릭->정보등록완료->연구자회원전환->대학담당자 연계승인
- 수정절차 : 대학 업적관리시스템에 등록한 사항이 KRI에 자동 반영됩니다.
- 3. 미연계 기관 : KRIMS도 사용하지 않고, 연계도 하지 않는 기관을 의미합니다.
- 가입절차 : 회원가입클릭->간단정보등록->연구자회원전환->KRI에 업적 등 직접 등록
- 수정절차 : KRI에 로그인해서 직접 수정 가능합니다.
- 4. 목록에 없는 기관 : 목록에 없는 기관은 3번과 동일합니다.
- ※ KRIMS기관, 연계기관은 정보수정을 소속기관 업적담당자에게 문의하셔야 합니다

### 3. 한국연구자정보 입력방법 구분

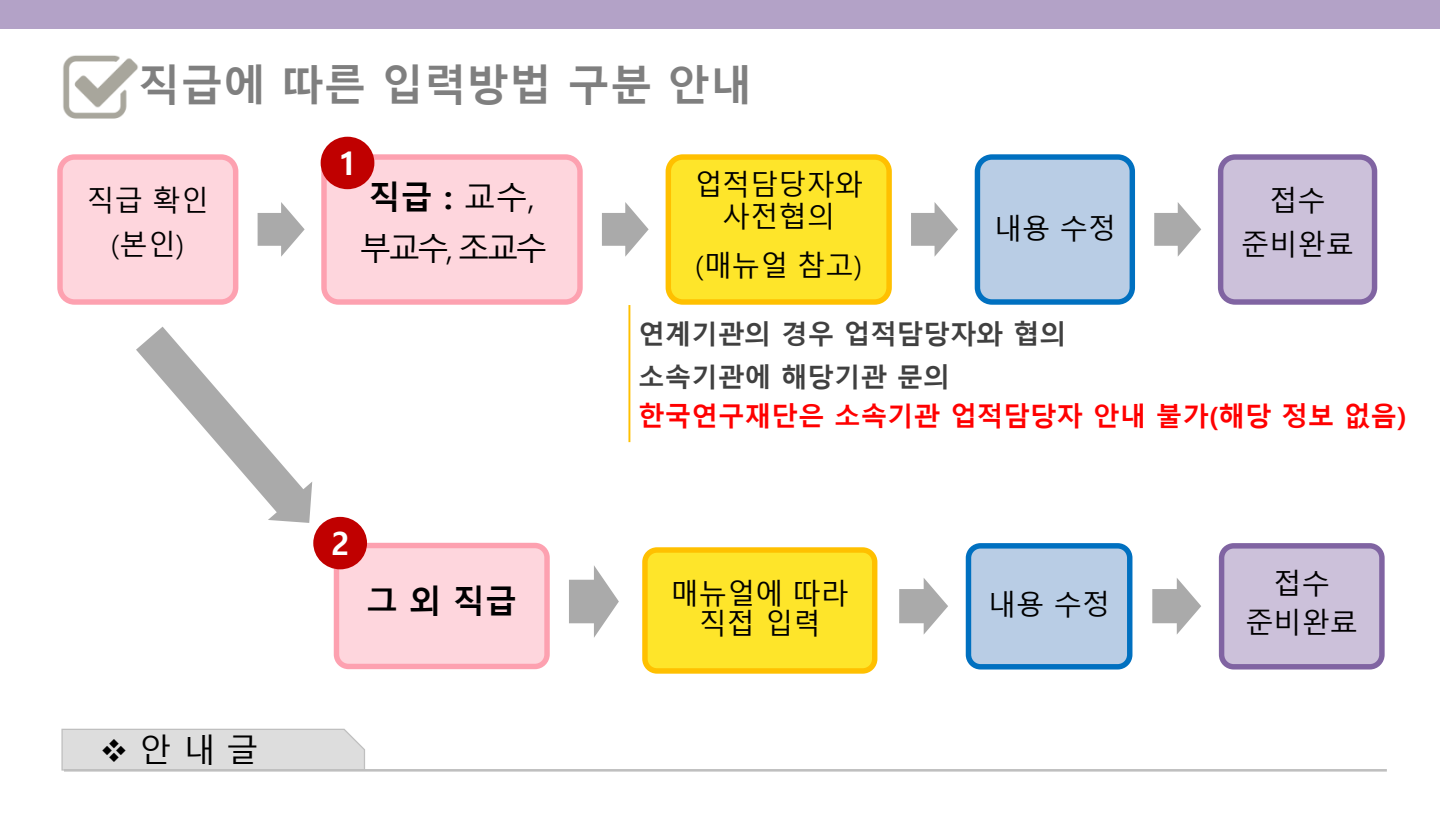

- 1 전임교수(직급이 교수, 부교수, 조교수)의 경우 KRI 직접입력이 불가하므로, 소속기관의 KRI 입력담당자와 협의하시어 매뉴얼에 따라 접수 전 입력을 완료하시기 바랍니다.
  - \* 연계기관의 경우 직접 수정이 되지 않으니 소속학교 업적담당자와 연락하여 수정해주세요.
- 2 비전임 연구자(그 외 직급)의 경우 KRI를 매뉴얼에 따라 직접 입력하여 주시기 바랍니다. 먼저 아래의 그림에 따라 클릭하여 주시기 바랍니다.

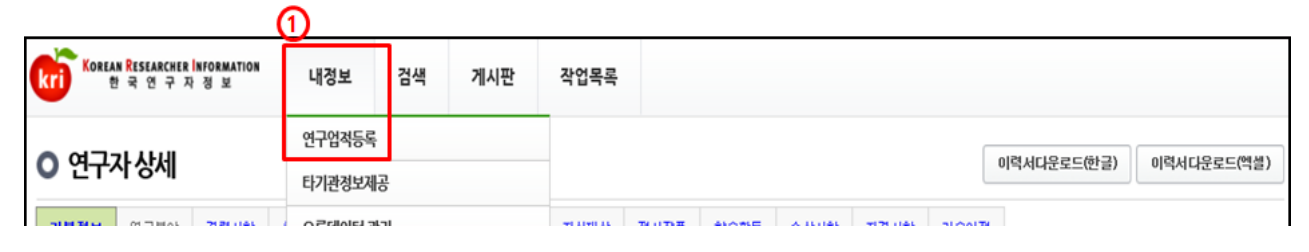

※ 내정보 > 연구업적등록 메뉴 선택

※ [수정하기] 버튼이 없을 경우, 연계기관이므로 기관 자체시스템에서 수정하여야 함

## 4. 한국연구자정보 기본정보 확인

#### ○ 한국연구자정보(<u>http://www.kri.go.kr</u>)의 기본 인적 사항 ①>②>③ 순서로 진행

| ○ 연구지                     | · 상세                   |            |      |     |      |                |                      |                                 |                      |                           | 이력서다운로드(한글)                              | 이력서다운로드(액실                           | 셸)           |
|---------------------------|------------------------|------------|------|-----|------|----------------|----------------------|---------------------------------|----------------------|---------------------------|------------------------------------------|--------------------------------------|--------------|
| 기본정보                      | 연구분야 경력사항 취            | 득학위 논문실적   | 연구비  | 저역서 | 지식재산 | 전시작품           | 학술활동                 | 수상사항                            | 자격사힘                 | 기술이전                      |                                          |                                      |              |
| <b>기본정보</b> 4<br>• 표시는 필4 | ᇱᆐ ③ 필수<br>☆ 항목입니다.    | 입력사형       | 랑( 🗸 | )   |      | 개인정보보호<br>아래 인 | 를 위해 연락처<br>친구자는 KRI | 가 공개되지 않 <sub>할</sub><br>의 안정적인 | 습니다.( 2012<br>운영을 위험 | 019시행)   최근(<br>한 가상의 연구) | 정보갱신일: 2016.02.02<br><b>자입니다. 정보 이용에</b> | 2<br>도움말 보기 수정히<br><b>착오 없으시기 바람</b> | 171 <b>)</b> |
|                           | • 한글                   |            |      |     |      |                | • 한자                 |                                 |                      |                           |                                          |                                      |              |
| . 성명                      | <ul> <li>영문</li> </ul> |            |      |     |      |                | • 국가영                | 변구자번호                           |                      |                           |                                          |                                      |              |
|                           | • 성별                   |            |      |     |      |                | • 생년월                | 렬일 🖌                            |                      |                           |                                          |                                      |              |
|                           | • 국적                   |            |      |     |      |                | <b>*</b>             |                                 | -                    |                           |                                          |                                      |              |
|                           | • 연구실전화                |            |      |     |      |                | • 핸드림                | ×                               |                      | 원활한                       | <mark>과제관리를</mark>                       | <mark>위해 작성</mark>                   | ļ            |
| • 연락처                     | • FAX 번호               |            |      |     |      |                | • EMA                | 니주소 🗸                           | 요청                   |                           | 다.(메일 및                                  | ! 문자 발송                              | ·용)          |
|                           | • 홈페이지주소               |            |      |     |      |                |                      |                                 |                      |                           |                                          | , _ 0                                | <u> </u>     |
|                           | • 기관                   |            |      |     |      |                | • 분교/                | 캠퍼스                             |                      |                           |                                          |                                      |              |
|                           | • 대학원                  |            |      |     |      |                | • 단과(                | 비학                              |                      |                           |                                          |                                      |              |
| ~ 소속                      | • 학과(부)                | 소속학과없을     |      |     |      |                | • 세부?                | 현공(교실)                          |                      |                           |                                          |                                      |              |
| • - •                     | • 직급                   | 시간강사       |      |     |      |                | • 재직0                | 비부                              | Τ                    | h직                        |                                          |                                      |              |
| 7                         | • 전임최초임용일              | 2008.03.03 |      |     |      |                | • 임용을                | 길                               | 2                    | 008.03.03                 |                                          |                                      |              |
|                           | • 퇴직일                  |            |      |     |      |                |                      |                                 |                      |                           |                                          |                                      |              |
| • 거주국가                    |                        |            |      |     |      |                | • 정보공                | 롱개여부                            | 3                    | 영보 공개                     |                                          |                                      |              |
| *                         | 아내근                    |            |      |     |      |                |                      |                                 |                      |                           |                                          |                                      |              |

- 1. 필수입력 사항을 확인하시고 정보를 갱신하시기 바랍니다.
- 필수입력 : 성별, 생년월일 연구실전화, 핸드폰, EMAIL주소, 기관, 학과(부), 직급
- 소속기관의 경우 "OO대학교" 형태로 수정하길 권장
- "OO대학교 지질과학연구소" (X) -> "OO대학교"(O)
- "OO대학교 Erica캠퍼스" 등 캠퍼스는 선택 가능

※ 과제신청 시 해당 기관, 학과가 없는 경우'소속기관 없음', '소속학과 없음'으로 조회하여 임시사용 가능

- 2. '전임최초임용일'과 '임용일'을 구분하여 적어주시기 바랍니다.
  - ① 전임최초임용일 : 소속 상관없이 최초로 전임교원으로 임용된 일자
  - ② 임용일 : 현 소속대학 임용일자
  - 예) A대학 : 1999.03.01. 시간강사
    - B대학 : 2000.03.01. 조교수 → 전임최초임용일
    - C대학(현재) : 2004.03.01 부교수 → 임용일

※ 전임최초임용일/ 임용일이 없는 경우(비전임의 경우) 미작성 가능

-> 뒷페이지 이어서 계속

### 4. 한국연구자정보 기본정보 확인(정보공개여부)

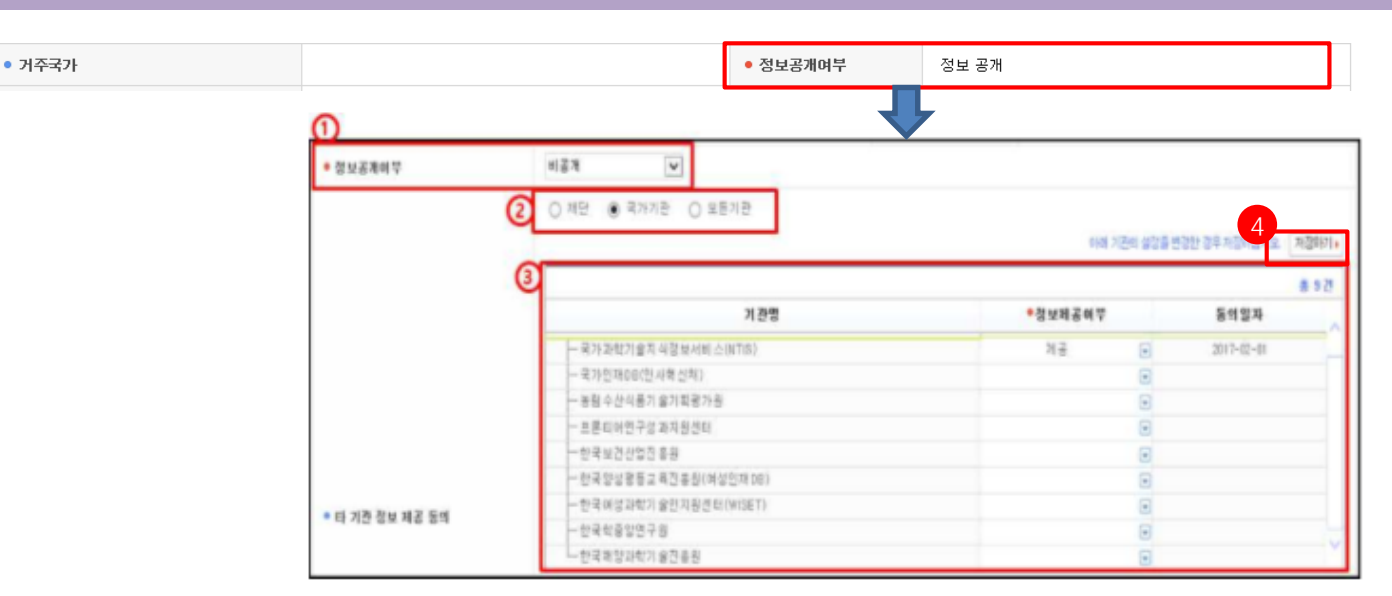

정보공개여부 : KRI 회원이 연구자 검색을 하였을 경우 자신의 정보 공개여부 선택

|                    | 정보 공개     | $\rightarrow$ | 기본 인적사항 및 업적정보 전체 공개 |
|--------------------|-----------|---------------|----------------------|
| 정보 공개<br>인적사항만 비공개 | 인적사항만 비공개 | $\rightarrow$ | 업적정보만 공개             |
| 비공개                | 비 공개      | $\rightarrow$ | 전체 비공개               |

② 타 기관 정보제공의 범위(전문가 섭외 목적 등)

- 재단 : 연구재단에서만 정보를 이용하는 것에 동의

- 국가 : 연구재단 및 국가(공공)기관에서 정보를 이용하는 것에 동의

- 모든기관 : 공공기관 및 민간업체 등 모든기관에서 정보를 활용하는 것에 동의

입력이 완료되면, 화면 오른쪽 상단의 저장하기 버튼을 눌러서 완료합니다.

#### ◆ 안 내 글

1. 정보공개여부를 선택하여 주시기 바랍니다.

- '정보 공개'로 설정하셔야 과제접수가 가능합니다.

2. 수정하기가 나타나지 않으시는 분은 KRIMS 혹은 연계기관(이전슬라이드 참고)이므로,
 소속기관 업적담당자와 연락하여 수정하시기 바랍니다.

※ 필수입력 사항이 누락된 경우 연구사업 신청 완료가 되지 않을 수 있으므로, 연구사업을 신청하시고자 하시면 접수 시작 전에 수정하시길 권장합니다.

## 5. 한국연구자정보 연구분야 확인

### ○ 한국연구자정보(<u>http://www.kri.go.kr</u>)의 연구분야

| ○ 연구지            | 사상세   |          |                        |        |      |      |     |      |      |               |          |          |         | 이력서다운로드(한글)                      | 이력서다운로드(엑셀)                             |
|------------------|-------|----------|------------------------|--------|------|------|-----|------|------|---------------|----------|----------|---------|----------------------------------|-----------------------------------------|
| 기본정보             | 연구분이  | Z        | 력사항                    | 취득학위   | 논문실적 | 연구비  | 저역서 | 지식재산 | 전시작품 | 학술활동          | 수상시항     | 자격사항     | 기술이전    |                                  |                                         |
| 연구분야<br>• 표시는 필: | 수 항목입 | <b>1</b> | 필                      | 수입     | 력사형  | 방( 🗸 | )   |      | 012  | 배 연구자는 Ki     | RI의 안정적( | 인 운영을 위해 | 한 가상의 연 | 최근정보갱신일:<br><b>구자입니다. 정보 이용에</b> | 2<br>2015.11.06 저장하기 ·<br>착오 없으시기 바랍니다. |
| • 전공명 ┥          |       |          | 구약학                    | 1      |      | QÊ   |     |      | •    | 세부전공명         | -        | TEST222  |         |                                  |                                         |
| • 복수전공분          | 분야    |          |                        |        |      |      |     |      | •    | 전공계열          |          | 공학계      |         | •                                |                                         |
| • 심사활동혁          | 희망여부  |          | <ol> <li>환등</li> </ol> | 통 ○비활동 |      |      |     |      | •    | 기타분야명         |          |          |         |                                  |                                         |
|                  |       | 1        | 사전학                    | †      |      | QÎ   |     |      |      |               | 1        |          |         |                                  |                                         |
|                  |       | 2        | 양자전                    | 자학/역학  |      | QÔ   |     |      |      |               | 2        |          |         |                                  |                                         |
| • 심사가능분          | 분야    | 3        |                        |        |      | QÎ   |     |      | •    | 심사가능<br>세부분야명 | 3        |          |         |                                  |                                         |
|                  |       | 4        |                        |        |      | QÊ   |     |      |      |               | 4        |          |         |                                  |                                         |
|                  |       | 5        |                        |        |      | QÔ   |     |      |      |               | 5        |          |         |                                  |                                         |

#### ◆ 안 내 글

- 1. 필수입력 사항을 확인하시고 정보를 갱신하시기 바랍니다.
- 필수입력: 전공명, 세부전공명, 전공계열
- 2. 저장하기가 나타나지 않으시는 분은 KRIMS 혹은 연계기관(이전슬라이드 참고)이므로, 소속기관 업적담당자와 연락하여 수정하시기 바랍니다.
- ※ 필수입력 사항이 누락된 경우 연구사업 신청 완료가 되지 않을 수 있으므로, 연구사업을 신청하시고자 하시면 접수 시작 전에 수정하시길 권장합니다.

## 6. 한국연구자정보 취득학위 확인

| С                        | )<br>한국        | 연구자정                   | 성보( <u>http://</u> | /www.kri.g  | <u>o.kr</u> ) | 의 취목     | 특학                 | 위                                 |                               |                                            |                            |                                      |
|--------------------------|----------------|------------------------|--------------------|-------------|---------------|----------|--------------------|-----------------------------------|-------------------------------|--------------------------------------------|----------------------------|--------------------------------------|
| 기본정보                     | 연구분야           | 경력사항 취득학               | 위 논문실적 연구비         | 저역서 지식재산    | 전시작품          | 학술활동     | 수상사항               | 자격사항                              | 기술이전                          |                                            |                            |                                      |
| <b>취득학위</b><br>• 표시는 필   | 실수 항목입니        | 1 필수입<br><sup>대.</sup> | 입력사항( ◀            |             | 아래            | 연구자는 KRI | 믜 안정적'             | 최근정보갱신일:<br><b>인 운영을 위헌</b>       | 2015.03.02<br>가상의 연구          | 2<br>도움말 보기 추기<br>자입니다. 정 <del>보 해</del> 당 | 하기) 저장<br>에 적도 없           | 하기) 삭제하기)<br>- <mark>사가 바랍니다.</mark> |
| No.                      | 한위구부           | 한위최득녀윜                 | 하위취득기              | 과 하의        | 위전공명          | 지도교수명    | ž                  | 종한위여부                             | 수정                            | 삭제                                         |                            | 총 3 건<br>삭제하기                        |
| 1                        | 박사             | 2006.01                | 남서울대학교             | 리           | 배수/리군         | 홍길동      |                    | 0411-11                           | 수정가                           | 능 삭제가능                                     | 3                          | (제하기 )                               |
| 2                        | 석사             | 2004.01                | 한국학술진흥재단           |             |               |          |                    |                                   | 수정가                           | 능 삭제가능                                     | 5 2                        | :[제하기 🕨                              |
| 3                        | 박사             | 1996.02                | 한국연구재단             | 2           | 학교육           | 홍길동      | $\checkmark$       | 최종                                | 수정가                           | 능 삭제가능                                     | 5 2                        | (제하기 🕨                               |
| <ul> <li>취득학위</li> </ul> | 1구분            | 박사 [                   | Y                  |             | •             | 학위시작년윌 < |                    | 2004.03                           |                               |                                            |                            |                                      |
| • 학위취득                   | 년월 💙           | 2006.01                |                    |             | •             | 수여대학 🚽   |                    | 남서울대학:                            | 2                             | Q I 创                                      |                            |                                      |
| • 수여국                    | <b>\</b>       | 대한민국                   |                    |             | •             | 단과대학     |                    |                                   |                               | Q Î                                        |                            |                                      |
| • 학과                     | <b>√</b>       | 기타                     | Q I 🗍              |             | •             | 전공연구분야 ┥ |                    | 리대수/리군                            |                               | Q I 🗍                                      |                            |                                      |
| • 세부전공                   | 3B 🗸           | 수학                     |                    |             | •             | 지도교수명    |                    | 홍길동                               |                               | Q Î                                        |                            |                                      |
| <ul> <li>최종학위</li> </ul> | <sup>I구분</sup> | □ * <sup>최종학위</sup>    | 일 경우 반드시 체크하       | 여 주시기 바랍니다. |               |          | <mark>초</mark><br> | <b> 종 취</b> 목<br>박사 : 부<br>석사 : 4 | <b>특학위0</b><br>박사, 석<br>학사, 학 | <mark>세 따른 입</mark><br>사, 학사<br>사 정보 (     | <b>력 요</b> 경<br>정보 입<br>입력 | <mark>청 사항</mark><br>입력              |

- 1. 필수입력 사항을 확인하시고 정보를 갱신하시기 바랍니다.
- 필수입력 : 취득학위구분, 학위시작년월, 학위취득년월, 수여대학, 수여국, 학과, 전공연구분야, 지도교수명(석사, 박사의 경우만 필수)
- 석사, 박사인 경우 지도교수명 필수(지도교수가 검색이 안되는 경우 직접 입력)
- 석박사 통합과정은 석사 취득년월과 박사 시작년월이 겹치지 않게 두 건으로 입력 (예 : 4년의 경우 석사 1년, 박사 3년, 5년의 경우 석사 2년, 박사 3년 등)
- 저장하기가 나타나지 않으시는 분은 KRIMS 혹은 연계기관(이전슬라이드 참고)이므로,
   소속기관 업적담당자와 연락하여 수정하시기 바랍니다.
- 확위가 중복되어 있거나 불필요한 경우 삭제하기 클릭하여 삭제하되, 삭제하기가 활성화
   되어 있지 않은 경우는 소속기관 업적담당자에게 문의하시기 바랍니다.
- ※ 필수입력 사항이 누락된 경우 연구사업 신청 완료가 되지 않을 수 있으므로, 연구사업을 신청하시고자 하시면 접수 시작 전에 수정하시길 권장합니다.

## 7. 한국연구자정보 논문실적 확인

### ○ 한국연구자정보(<u>http://www.kri.go.kr</u>)의 논문실적

| 기본정보                                                                                                    | 연구분야    | 경력시항                                                                                                    | 취득학위       | 논문실적 | 연구비                 | 저역서 | 지식재산          | 전시작품                  | 학술활동           | 수상사항    | 자격사항                                                   | 기술이전 |       |           |                         |        |      |  |      |           |   |
|----------------------------------------------------------------------------------------------------|---------|----------------------------------------------------------------------------------------------------|------------|------|---------------------|-----|---------------|-----------------------|----------------|---------|--------------------------------------------------------|------|-------|-----------|-------------------------|--------|------|--|------|-----------|---|
| 기본정보       연구분야       경력사항       취득학위       논문실적       자역서       지식재산       전시작품       학술활동       수상사항       자격사항       기술)전         분문실적       - 표시는 필수 항목입니다.       - 표시는 필수 항목입니다.       - 표시는 필수 항목입니다.       - 표시는 필수 항목입니다.       - 표시는 관문명       - 표시는 관문명       - 표시는 관문명       - 표시는 관문명       - 표시는 관문명       - 표시는 관문명       - 표시는 관문명       - 표시는 관문명       - 표시는 관문명       - 표시는 관문명       - 표시는 관문명       - 표시는 관문명       - 표시는 관련       - 표시는 관련       - 표시은 관련       - 표시은 관련       - 표시은 관련       - 표시는 관련       - 표시은 관련       - 표시은 관련       - 표시 관련       - 표시은 관련       - 표시 관련       - 표시 관련       - 표시 관련       - 표시 관련       - 표시 관련       < |         |                                                                                                    |            |      |                     |     |               |                       |                |         | 장하기 <b>)</b> 석제하<br><b>없으시기 바립</b><br>기 <b>)</b> 목록펼치기 |      |       |           |                         |        |      |  |      |           |   |
| H <del>o</del>                                                                                                    | 게패녀윆    |                                                                                                    |            | 노무   | <u>9</u>            |     |               |                       | 하숙지면           |         | 박해치민                                                   | 1    | ētē   | 호지구부      | <del>홍 1(</del><br>저체저자 |        |      |  |      |           |   |
| 1                                                                                                    | 2014.01 | 논문제목(국문                                                                                                    | <u>1</u> ) |      | 0                   |     |               | 정보학회                  | 지              | 한국(     | 명구재단                                                   | 5    | 국내일   | 일반학술지     | 1                       |        |      |  |      |           |   |
| 2                                                                                                    | 2011.11 | 논문제목_테스                                                                                                    |            |      |                     |     |               | 정보학회 한국연구재단 국제일반학술지   |                |         |                                                        |      |       | 일반학술지     | 1                       |        |      |  |      |           |   |
| 3                                                                                                    | 2007.07 | test                                                                                                    |            |      |                     |     |               | 테스트 -                 | 직접입력           | 테스      | E                                                      |      | 국제전문  | 학술지(SCI급) | 1                       |        |      |  |      |           |   |
| 4                                                                                                    | 2007.01 | <rf-krf-test_통함1234< td=""><td colspan="3">KRF-KRF-test_통함1234</td><td colspan="3">I KRF-KRF-test_통합1234</td><td colspan="2"></td><td></td><td>선무학술</td><td>논집 - 등재혹</td><td>후보 국제(</td><td>선무학회</td><td></td><td>국제전문</td><td>학술지(SCI급)</td><td>0</td></rf-krf-test_통함1234<> |            |      | KRF-KRF-test_통함1234 |     |               | I KRF-KRF-test_통합1234 |                |         |                                                        |      |       | 선무학술      | 논집 - 등재혹                | 후보 국제( | 선무학회 |  | 국제전문 | 학술지(SCI급) | 0 |
| 5                                                                                                    | 2007.01 | 학술지 - 직접                                                                                                    | 입력         |      |                     |     |               | 학술지 -                 | 직접입력           | 학술:     | 지                                                      |      | 국제일   | 일반학술지     | 0                       |        |      |  |      |           |   |
| 6                                                                                                    | 2007.01 | 국내전문학술?                                                                                                    | 지테스트       |      |                     |     |               | 국내테스                  | :트 - 직접입력      | 취 국내    | 테스트                                                    |      | 국내일   | 일반학술지     | 2                       |        |      |  |      |           |   |
| 7                                                                                                    | 2006.05 | 미행                                                                                                    |            |      |                     |     |               | 모두 - 직                | \접입력           | 모두      |                                                        |      |       | 기타        | 0                       |        |      |  |      |           |   |
| 8 2000.01 KRF-KRF-2000년 국내전문학술지 국문제목                                                                                                    |         |                                                                                                    |            |      |                     |     | 2000년 국<br>재지 | 국내전문학술?               | 지게 2000)<br>행처 | 년 국내전문학 | [술지 발                                                  | 국내일  | 일반학술지 | 1         |                         |        |      |  |      |           |   |

◆ 안 내 글

- 1. 대표연구실적으로 선택하고자 하는 논문이 등록되어 있는지 확인합니다.
- 일반적으로 최근 5년의 실적 중에 대표연구실적을 선택하나, 사업에 따라 일부 다를 수 있으니 공고문을 확인하고, 최근 실적이 등록되어 있는지 확인하시기 바랍니다.
- 2. 저장하기가 나타나지 않으시는 분은 KRIMS 혹은 연계기관(이전슬라이드 참고)이므로, 소속기관 업적담당자와 연락하여 등록 및 수정하시기 바랍니다.
- ※ 논문실적이 누락된 경우 연구사업 신청시 대표연구실적으로 등록하실 수 없으니, 반드시 확인하시기 바랍니다.

## 7. 한국연구자정보 논문실적 확인(계속)

#### 1. 논문검색 방식<mark>(권장)</mark>

| 최근정보갱신일: 2016.01.26         도움말 보기~ 액썬다운로드 추가하기가 (사재하기) 검증취소)           ● 표시는 필수 항목입니다.         여갠 연구자는 KRI의 안정적인 운영을 위한 가상의 연구자입니다. 경모 마용에 적오 없으시기 바랍니다 | 기본정보                   | 연구분야                                                                                                    | 경력시항 | 취득학위 | 논문실적 | 연구비 | 저역서 | 지식재산 | 전시작품 | 학술활동 | 수상사항 | 자격사항 | 기술이전 |  |  |                 |  |
|----------------------------------------------------------------------------------------------------|------------------------|----------------------------------------------------------------------------------------------------|------|------|------|-----|-----|------|------|------|------|------|------|--|--|-----------------|--|
|                                                                                                    | <b>논문실적</b><br>• 표시는 플 | 논문실적         최근정보갱신일: 2016.01.26         도움말 보기~         액绁다운로드         추기하기가 검증           • 표시는 필수 한목입니다.         이레 연구자는 KRI의 안정적인 운영을 위한 가상의 연구자입니다. 경로 마동에 적도 없으시기 배팅 |      |      |      |     |     |      |      |      |      |      |      |  |  | 김중취소)<br>  바랍니다 |  |

#### ① 추가하기 버튼을 선택

|   | 논문 검증       |                       |        | ( | 4      |
|---|-------------|-----------------------|--------|---|--------|
| 2 | • 학술지구분     | ●전체 ○SCI ○SCOPUS ○KCI | • 게재년도 |   | ▶ 논문검증 |
| 3 | • 논문제목(키워드) |                       |        |   |        |

#### ② 정확한 검색을 위해 학술지구분(SCI, SCOPUS, KCI 중 택1)을 반드시 선택하고, 게재년도 4자리를 입력합니다. 예) 2017

③ 논문제목(키워드)을 입력(대소문자 및 띄어쓰기 구분)하고, ④ 논문검증 버튼 누름

| 0   | 논문검증 |                                                                                   |                       | 5              |        |      |
|-----|------|-----------------------------------------------------------------------------------|-----------------------|----------------|--------|------|
|     |      |                                                                                   | ]인명조건확장│ 재검색▶ WEB2    | 검색▶ 김증완료       | ₽) [£7 | ין ו |
|     |      |                                                                                   |                       |                | [6/20  | ŋ    |
| No. | 논문출처 | 논문명                                                                               | 학술지명                  | 참여자            | 발행년    |      |
| 1   | SCI  | Comparison of a teratogenic transcriptome-based predictive test based on hum      | STEM CELL RESEARCH T  | l Shinde, Vait | 2016   | Ĥ    |
| 2   | SCI  | People Like Logical Truth: Testing the Intuitive Detection of Logical Value in Ba | PLOS ONE              | Nakamura, H    | 2016   |      |
| 3   | SCI  | Clinical Utility of a Comprehensive, Whole Genome CMA Testing Platform in Per     | PLOS ONE              | Peabody, Jo    | 2016   |      |
| 4   | SCI  | Experimental device-independent tests of classical and quantum entropy            | PHYSICAL REVIEW A     | Zhu, Feng; 2   | 20161  |      |
| 5   | SCI  | Impacts of elevated dissolved CO2 on a shallow groundwater system: Reactive       | CHEMICAL GEOLOGY      | Zheng, Lian    | 20161  |      |
| 6   | SCI  | Rapid and cost-effective xenograft hepatocellular carcinoma model in Zebrafish    | INTERNATIONAL JOURNAL | Tonon, Fede    | 20161  | ~    |
|     | <    |                                                                                   |                       |                | >      |      |

#### ⑤ 해당되는 논문을 선택 후 검증완료 버튼을 누르면 검증된 논문의 정보가 입력창에 자동으로 기입되며, 연구분야, 발행국가, 논문언어 등의 추가 필수정보만 기입하면 됨

|        |     | 6  |          |          |    | 총1건 | 추가하기 > 삭제하기 > |
|--------|-----|----|----------|----------|----|-----|---------------|
| • 초여자  | □선택 | 본인 | •참여구분    | •성명      | 소속 | 직급  | 학위구분          |
| - Daha |     | 0  | 공동(참여) 💽 | Choi, SM | Q  | 교수  |               |

⑥ 참여자 항목에서 반드시 본인 여부를 선택하셔야 합니다.
 ⑦ 입력이 완료되면, 화면 오른쪽 상단의 저장하기 버튼을 눌러서 완료합니다.

### ※ 검색되지 않는 경우, 직접 내용을 입력하여도 무방합니다.

## 8. 한국연구자정보 지식재산 확인

#### ○ 한국연구자정보(<u>http://www.kri.go.kr</u>)의 지식재산

| 기본정보 | 연구분야 | 경력사항 | 취득학위 | 논문실적 | 연구비 | 저역서 | 지식재산 | 전시작품 | 학술활동 | 수상사항 | 자격사항 | 기술이전 |
|------|------|------|------|------|-----|-----|------|------|------|------|------|------|
| -    |      |      |      |      |     |     |      |      |      |      |      |      |

최근정보갱신일: 2010.02.05 도움말 보기 추가하기 사장하기 삭제하기 아래 연구자는 KBI의 안정적인 운영을 위한 가상의 연구자입니다. 정보 이용에 착오 없으시기 바랍니다

• 표시는 필수 항목입니다.

지식재산

|   |         |      |          |        |           |            |      |        |           | 895        |
|---|---------|------|----------|--------|-----------|------------|------|--------|-----------|------------|
| 1 | 지식재산권구분 | 취득구분 | 지식재산권명   | 출원등록국가 | 출원등록번호    | 출원등록일7     | 발명인명 | 출원등록인명 | 등록번호      | 등록일자       |
| Ī | 1 실용신안  | 등록   | 국제특허명(2) | 일본     | 555-55555 | 2007.04.24 |      |        | 555-55555 | 2007.04.24 |
|   | 2 소프트웨어 | 출원   | 국내특허명(2) | 대한민국   | 222-22222 | 2007.03.01 |      |        |           |            |
| 1 | 3 특허    | 등록   | 국내특허명(1) | 대한민국   | 111-11111 | 2007.01.01 |      |        | 111-11111 | 2007.01.01 |
| 1 | 4 실용신안  | 등록   | 국제특허명(1) | 미국     | 333-33333 | 2007.01.01 |      |        | 333-33333 | 2007.01.01 |
| 1 | 5 소프트웨어 | 출원   | 특허등록     | 대한민국   | 111111    | 2007.01.01 | 나    |        |           |            |
|   |         |      |          |        |           |            |      |        |           |            |

◆ 안 내 글

- 1. 대표연구실적으로 선택하고자 하는 지식재산이 등록되어 있는지 확인합니다.
- 일반적으로 최근 5년의 실적 중에 대표연구실적을 선택하나, 사업에 따라 일부 다를 수 있으니 공고문을 확인하고, 최근 실적이 등록되어 있는지 확인하시기 바랍니다.
- 2. 저장하기가 나타나지 않으시는 분은 KRIMS 혹은 연계기관(이전슬라이드 참고)이므로, 소속기관 업적담당자와 연락하여 등록 및 수정하시기 바랍니다.
- ※ 지식재산실적이 누락된 경우 연구사업 신청시 대표연구실적으로 등록하실 수 없사오니, 반드시 확인하시기 바랍니다.

## 2장 KRI와 NTIS 국가연구자번호 발급방법

- 1. KRI 가입방법
- 2. KRI 가입 후 연구전환 방법
- 3. KRI 국가연구자번호 확인방법
- 4. NTIS에서 국가연구자번호 부여 받는 방법

● CASE1. KRI에 가입되어 있으며, 실명인증이 가능한 경우

● CASE2. KRI에 가입되어 있으나, 실명인증이 불가한 경우 (해외연구자)

※ 신청 시 NTIS 국가연구자번호 발급이 필수는 아니지만 선정된 경우 연구비 지급 전까지 KRI와 NTIS의 국가연구자번호가 같아야 연구비를 지급할 수 있습니다.

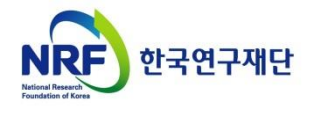

## 1. KRI 가입 방법

### ○ 한국연구자정보(<u>http://www.kri.go.kr</u>) 상단의 "회원가입 " 클릭

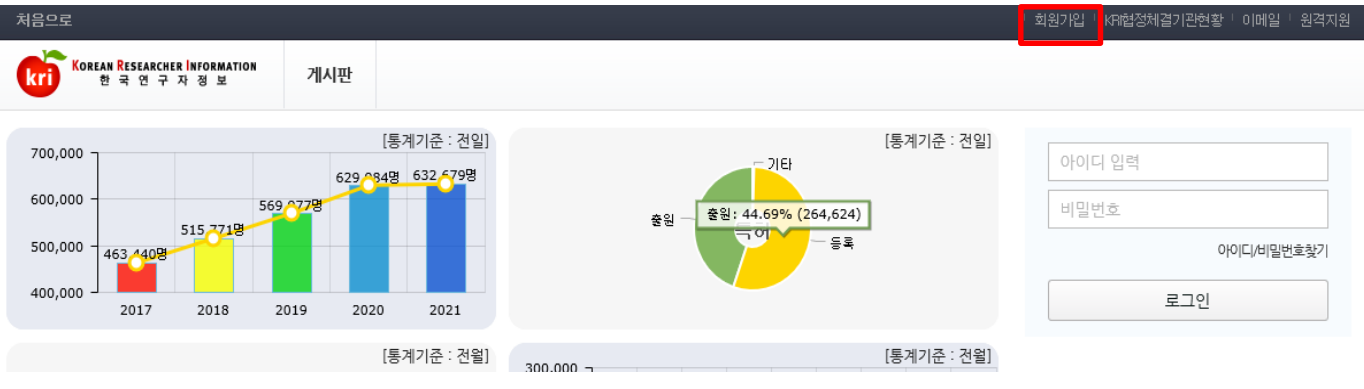

### ○ 개인정보수집 및 이용 동의 후 가입하기

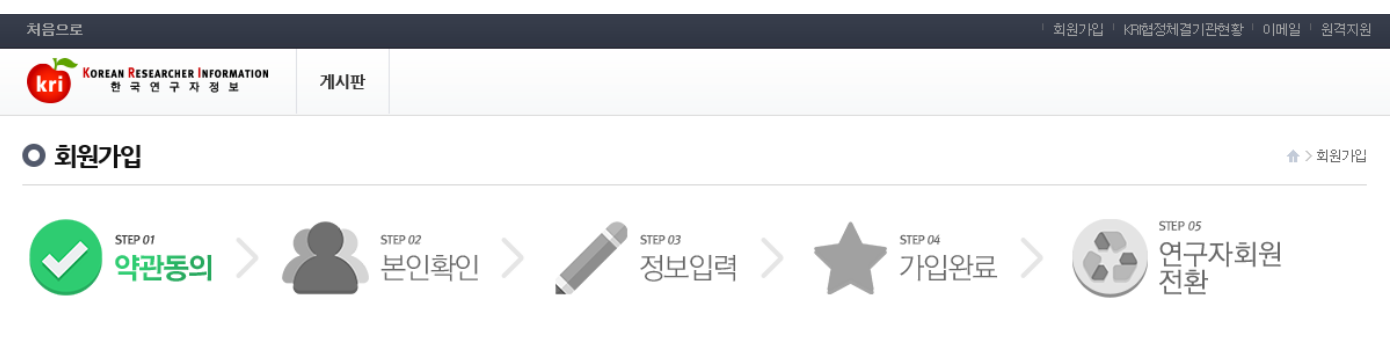

#### 회원가입을 환영합니다.

한국연구재단 회원으로 가입하시면 보다 빠르고 편리하게 홈페이지 서비스를 이용하실 수 있습니다. 한국연구재단은 회원관리를 위해 개인정보보호법에 따라 다음과 같이 개인정보를 수집 및 이용하고 있습니다.

#### 개인정보수집 및 이용안내

#### 한국연구재단 회원의 종류

한국연구재단 (홈페이지 주소 : www.nt.re.kr 이하 '홈페이지', 한국연구자정보(KRI) 주소 : www.krl.go.kr 이하 '한국연구자정보(KRI)')의 회원은 일반회원과 연구자회원 두 가지로 분류됩니다. 일반회원은 한국연구재단 홈페이지 및 기타 정보서비스를 단순하게 이용 (홈페이지에 게시물 작성 및 한국연구재단에서 제공하는 여러 정보서비스의 단순 조회 등)하거나 재단의 R&D 관련 업무를 수행위한 기관(대학 등)의 직원 등을 대상으로 하며 실명확인 절차 를 운영하고 있습니다. 연구자회원은 일반회원의 이용권한을 포함하여, 재단의 R&D 관련 업무를 수행하고자 하는 이용자를 대상으로 운영합니다. 일반회원은 홈페이지의 회원가입 기능을 이용하여 가입합니다. 연구자회원은 일 반회원으로 회원가입 후, 한국연구자정보(KRI)의 연구자전환 기능을 이용하여 연구자회원으로 가입합니다.

#### 가. 개인정보 수집 및 이<del>용목</del>적

- 홈페이지 회원가입 및 관리회원 : 가입의사 확인, 회원제 서비스 제공에 따른 본인 식별 인증, 회원자격 유자관리, 각종 고자통지, 고충처리 등을 목적으로 개안정보를 처리합니다. 민원사무처리민원인의 신원 확인, 처리결과 통 보 등을 목적으로 개안정보를 처리합니다.
- · 학술 및 연구개발 관련 업무 수행 · 학술 및 연구개발 활동 지원, 학술 및 연구개발 인력 양성, 외국박사학위 취득 신고 업무 등을 목적으로 개인정보를 처리합니다.

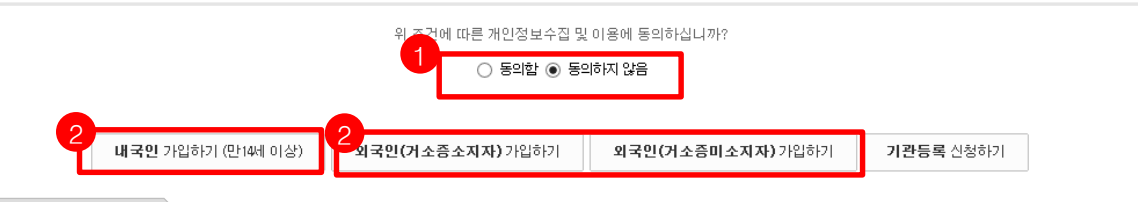

#### ◆ 안 내 글

- 1. 개인정보수집 및 이용안내 글을 읽은 후 "동의 " 합니다.
- 2. 내국인 또는 외국인(거소증소지/미소지) 가입하기를 누릅니다.

### 1. KRI 가입 방법

### ○ (내국인/거소증소지 외국인) 안심본인인증 또는 아이핀 인증을 통한 본인확인 진행

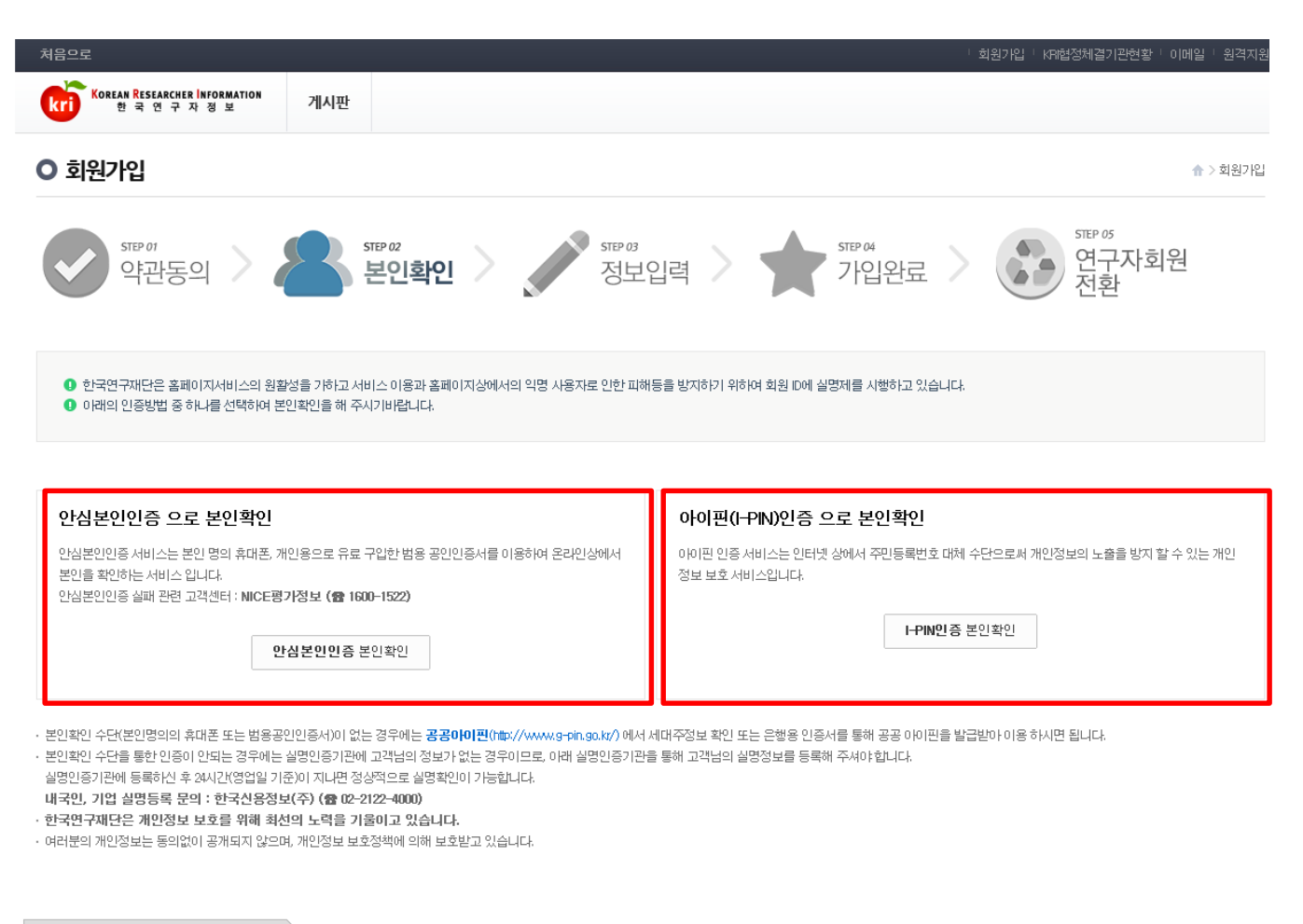

◆ 안 내 글

내국인 및 거소증 소지 외국인은 "안심본인인증 "또는 "아이핀 인증 "을 통해 본인 인증을 진행하고 회원가입을 진행하시기 바랍니다.

## 1. KRI 가입 방법

### ○ (거소증미소지 외국인) 본인이 직접 가입 하거나 대리인이 가입가능

| 처음으로                                                                                                    | │ 회원가입 │ KR협정체결기관현황 │ 이메일 │ 원격지원                      |  |  |  |  |  |  |  |
|----------------------------------------------------------------------------------------------------|-------------------------------------------------------|--|--|--|--|--|--|--|
| Korean Researcher Information         게시판                                                                                                    |                                                       |  |  |  |  |  |  |  |
| ○ 회원가입                                                                                                    | ☆ > 회원기입                                              |  |  |  |  |  |  |  |
| STEP 01<br>약관동의 > 동TEP 02<br>본인확인 > 중TEP 03<br>정보역                                                                                                    | 입력 > 🛧 기입완료                                           |  |  |  |  |  |  |  |
| <ul> <li>한국연구재단은 홈페이지서비스의 원활성을 가하고 서비스 이용과 홈페이지상에서의 익명 사용자로 인한 피해등을 방지하기 위하여 회원 ID에 실명제를 시행하고 있습니다.</li> <li>거소증을 미보유한 외국인의 경우에만 가입이 가능하며, 본인 또는 대리인을 통해 가입이 가능합니다.</li> <li>가입승인처리 시 일반회원으로 가입이 되며, 연구자회원 전환은 로그인 후 진행하시면 됩니다.</li> </ul> |                                                       |  |  |  |  |  |  |  |
|                                                                                                    |                                                       |  |  |  |  |  |  |  |
| 본인(외국인)이 직접 가입하기                                                                                                    | 대리인이 가입하기                                             |  |  |  |  |  |  |  |
| 외국인 본인확인 수단이 없는 순수 외국인인 경우 본인확인 없이 생년활일과 성별로 회원 기입이 가능합니다.                                                                                                    | 대리인은 본인인증(본인안심인증, 아이핀 인증) 완료 후 순수 외국인의 회원 가입이 가능합니다 . |  |  |  |  |  |  |  |
| 본인 직접 가입하기                                                                                                    | 대리인이 가입하기                                             |  |  |  |  |  |  |  |
|                                                                                                    |                                                       |  |  |  |  |  |  |  |

#### ◆ 안 내 글

거소증미소지 외국인은

- 1. 본인확인 없이 생년월일과 성별 입력을 통해 회원가입 하거나
- 2. 본인인증을 완료한 대리인이 외국인 가입을 대신 진행할 수 있습니다.

3. 기본정보를 입력하고 "저장하기 " 버튼을 누릅니다.

2. 개인정보이용에 동의한 후

1. 연구업적 등록을 하려면 연구자회원이어야 하므로, "연구자전환"을 누릅니다.

회원가입을 완료한 후, 로그인 합니다.

◆ 안 내 글

| 취득학위 점 | 성검필요 0 <u>건</u>        | 오류 점검 0건  | l        | 펼치기 ▼       |                |                        |                     |  |
|--------|------------------------|-----------|----------|-------------|----------------|------------------------|---------------------|--|
|        |                        | ę         | 위 조건에 따른 | ! 개인정보의 제3자 | 제공에 동의하십니까?    |                        |                     |  |
|        |                        |           |          | ● 동의함 ○ 동으  | 하지 않음          |                        | 3<br>도움말 날기~ _ 저장하기 |  |
| 서며     | • 한글                   |           | • 한자     |             |                | <ul> <li>영문</li> </ul> |                     |  |
| • 88   | <ul> <li>성별</li> </ul> | ● 남성 ● 여성 | · 생년:    | 렵일          |                | • 국적                   | 내국인 🔽               |  |
|        | • 연구실전화                |           | • 핸드     | <u>v</u>    |                | • FAX전화                |                     |  |
| 면락처    | • EMAIL주소              | j.        |          |             |                |                        |                     |  |
|        | • 홈페이지주소               |           |          |             |                | ex) http://xxx.xx      |                     |  |
|        | • 기관                   |           |          | Q<br>Ū      | 연계대학소속의 신임 전임교 | 원(교수, 부교수, 조교수)인       | 경우 직급 선택 하지 마세요.    |  |
|        | ● 분교/캠퍼스               |           |          | Q<br>Î      | • 대학원          |                        | Q 🗎                 |  |
| 소속     | • 단과대학                 |           |          | Q<br>Ú      | • 학과(부)        |                        | Q I 🔟               |  |
|        | • 세부전공                 |           | • 재직(    | <b>卢</b> 부  | ~              | • 직급                   | V                   |  |
|        | • 전임최초임용일              |           | • 임용     |             |                | • 퇴직일                  |                     |  |
|        |                        |           |          | _           |                | oll                    |                     |  |

| KOREAN RESEARCHER INFORMATION<br>한국 연구 자 정 보 | 검색 게시판              |       |                          |                                               |
|----------------------------------------------|---------------------|-------|--------------------------|-----------------------------------------------|
| 📝 논문 점검필요 0건                                 | 중복점검0건              | 상세점검  | 내 정보 more +              | <b></b>                                       |
| 📑 특허 점검필요 0건                                 | · 중복데이터가 존재하지 않습니다. |       | 연구자 전환 후<br>이용해주시기 바랍니다. | 로그아웃 연구자전환                                    |
| 🔟 저역서 점검필요 0건                                |                     |       |                          | 최종접속정보<br>2021.01.16 15:24:35 192.168.205.50  |
| 😨 학술대회 점검필요 0건                               |                     |       | 취득학위 more +              | KRI 실험실                                       |
| 기본정보 점검필요 0건                                 |                     |       | 입력된 정보가 없습니다.            | KRI 실험실 기능은<br>가상으로 수행시켜 봄으로써<br>실제 상황에서의 결과와 |
| 🚔 취득학위 점검필요 0건                               | 오류 점검 0건            | 펼치기 ▼ |                          | 다를 수 있습니다                                     |

### ○ 가입완료 후 "연구자전환 " 클릭 및 정보 입력

## 2. KRI 가입 후 연구자전환

### 3. KRI 국가연구자번호 확인방법

### ○ 연구자전환 후, 재로그인 합니다.

| 처음으로                                         |              |          |         |                 | 웃이드코 !                  | KCI신규논문알림:0건 | └ KRI협정체결기관현황                             | '이메일 '원격지원       | □ 전체메뉴 <sup>*</sup> |
|----------------------------------------------|--------------|----------|---------|-----------------|-------------------------|--------------|-------------------------------------------|------------------|---------------------|
| KOREAN RESEARCHER INFORMATION<br>한국 연구 자 정 보 | 내정보 검색       | 통계 게시핀   | ŀ       |                 |                         |              |                                           |                  |                     |
| 📝 논문 점검필요 0건                                 | 중복 점검 0건     |          | 상세점검    | 내               | 정보                      | more +       |                                           |                  |                     |
| 📑 특허 점검필요 0건                                 | · 중복데이터가 존재히 | 나지 않습니다. |         | 국가<br>소속<br>ISN | 가연구자번호<br>속기관<br>  번호 : |              | 로그아웃                                      |                  |                     |
| 🔟 저역서 점검필요 0건                                |              |          |         | 직급              | 급 : 미(                  |              | <b>최종접속정보</b><br>2021.01.16 15            | 30:29 192.168.20 | 5.50                |
| 🐕 학술대회 점검필요 0건                               |              |          |         | 취               | 득학위<br>역되 저보가 (         | more +       | KRI 실험실                                   | -*               |                     |
| 기본정보 점검필요 0건                                 |              |          |         |                 | 12 8 1 1                | แย่ๆๆ.       | KRI 실험실 기능은<br>가상으로 수행시켜 볼<br>실제 상황에서의 결과 | 음으로써<br>사와       | 4.4                 |
| 🚔 취득학위 점검필요 0건                               | 오류 점검 0건     |          | _ 펼치기 ▼ |                 |                         |              | 나들 수 있습니다<br>                             |                  | <b>€16</b> =        |

◆ 안 내 글

연구자전환을 마친 후, 재로그인 하시면 본인의 국가연구자번호( 舊 연구자등록번호)를 확인할 수 있습니다.

#### 

### ○ CASE1. KRI에 가입되어 있으며, 실명인증이 가능한 경우

| 처음으로                                                   |                     |       | 로그야웃 KCl신                       | 규논문알림:0건 ' KRi협(        | 영체결기관현황 ' 이메일                                | · 원칙 <mark>1 · 전체메</mark> | т, |
|--------------------------------------------------------|---------------------|-------|---------------------------------|-------------------------|----------------------------------------------|---------------------------|----|
| 처음으로<br>Kri Korean Researcher Information<br>한국 연구자 정보 | 내정보 검색 통계 거         | 김     | 내정보<br>• 연구업적등록<br>• 타기관정보제     | 검색<br>•성명 검색<br>•키워드 검색 | <mark>통계</mark><br>•개인통계 ▶<br>내 업적 통계 현<br>화 | 게시판<br>• 공지사항<br>• 자료실    | Î  |
| 📝 논문 점검필요 0건                                           | 중복 점검 0건            | 상세점검  | 공<br>• 오류데이터 관<br>리<br>• 중복데이터관 |                         | 등<br>내 업적점수 산<br>정통계<br>내 업적 건수 비<br>교통계     | • Q&A<br>• FAQ            |    |
| 📑 특허 점검필요 0건                                           | · 중복데이터가 존재하지 않습니다. |       | 리<br>• 비밀번호 변경<br>• KCI논문등록알    |                         | • 공통통계 ▶<br>연도별 연구자수<br>통계<br>여고보이며 여고       |                           |    |
| 🔟 저역서 점검필요 0건                                          |                     | -     | 림<br>2 실명재인증<br>• 관심면구분야        |                         | 전수분야을 전수<br>자수통계<br>심사희망자수<br>통계<br>여려대병 여극자 |                           |    |
| 🏆 학술대회 점검필요 0건                                         |                     |       | 관리<br>• 개인정보제공<br>동의            |                         | - 현영비를 한구자<br>수통계<br>기관별 연구자수<br>통계          |                           |    |
| 기본정보 점검필요 0건                                           |                     |       |                                 |                         | 직급별 연구자수<br>통계<br>연구업적 수 통계                  |                           |    |
|                                                        | 오류 점검 0건            | 펼치기 ▼ |                                 | · · · •                 | 분류별 연구자수                                     |                           | _  |
| ◆ 안 내 글                                                |                     |       |                                 |                         |                                              |                           |    |

2021년도부터 인문사회분야 학술연구지원사업도 연구비 사용 및 정산시 통합ezbaro를 활용합니다. 이에 따라 NTIS(국가과학기술지식정보서비스) 상에도 가입 및 국가연구자번호가 등록되어있어야 하고, KRI와 NTIS상의 국가연구자번호가 동일해야 연구비 지급 및 정산이 원활히 진행될 수 있습니다.

KRI 로그인 후 가장 상단 오른쪽의 "전체메뉴 " 를 클릭하고
 "실명재인증 " 을 누릅니다.

#### ○ CASE1. KRI에 가입되어 있으며, 실명인증이 가능한 경우

| Kri Korean Researcher Information 한국 연구 자정보                                                    | 내정보                   | 검색              | 통계        | 게시판              | 작업목록           |                                                                                                    |  |  |  |  |
|------------------------------------------------------------------------------------------------|-----------------------|-----------------|-----------|------------------|----------------|----------------------------------------------------------------------------------------------------|--|--|--|--|
| O 실명재인증 ☆ > 내정보 > 실명재인증                                                                        |                       |                 |           |                  |                |                                                                                                    |  |  |  |  |
| ❶ 한국연구재단의 연구자 회원 중 성명이나 주민등록번호가 변경된 연구자는 실명 재인증을 하시기 바랍니다. 실명 재인증을 하더라도 기존 연구자등록번호는 그대로 유지됩니다. |                       |                 |           |                  |                |                                                                                                    |  |  |  |  |
| 안심본인인증으로 본인확인<br>안심본인인증 서비스는 개인의 주민등록번호<br>확인하는 서비스 입니다.<br>인                                  | 호를 기초로 휴대한<br>심본인인증 본 | 포, 공인인증서<br>인확인 | i를 이용하여 원 | 로라인상에서 본인        | 19<br>19<br>19 | -PIN인증으로 본인확인<br>I터넷 상에서 회원가입, 미성년자 확인 등을 위한 본인 인증 시 주민등록번호 대신 난수화된 가상번호 를 사<br>향함으로써 고유한 개인정보의 노출을 방지 할 수 있는 개인정보 보호 서비스입니다.<br>I-PIN인증 본인확인 |  |  |  |  |
| · 본인인증 수단이 없는 경우 (본인명의의 휴대폰                                                                    | , 범용공인인증사             | 1) 주민등록번        | 호로 본인인증   | 이 가능한 <b>공공0</b> | )이핀(http://ww  | w.g-pin.go.tr/) 을 이용하여 본인인증을 하시면 됩니다.                                                                                                    |  |  |  |  |

· 이름과 주민등록번호를 정확하게 입력해도 실명인증이 안되는 경우에는 실명인증기관에 고객님의 정보가 없는 경우이므로, 아래 실명인증기관을 통해 고객님의 실명정보를 등록해 주셔야 합니다.

· 실명인증기관에 등록하신 후 24시간(영업일 기준)이 지나면 정상적으로 실명확인이 가능합니다.

내국인, 기업 실명등록 문의 : 한국신용정보(주) (@02-2122-4000) 한국연구재단은 개인정보 보호를 위해 최선의 노력을 기울이고 있습니다.

· 여러분의 개인정보는 동의없이 공개되지 않으며, 개인정보 보호정책에 의해 보호받고 있습니다.

◆ 안 내 글

#### 안심본인인증 또는 아이핀 인증을 통해 실명재인증을 진행합니다.

### 아래 팝업창이 뜰 경우, 이미 실명확인이 된 것이므로 NTIS에서 국가연구자번호를 신청하면 됩니다(다음페이지 참고)

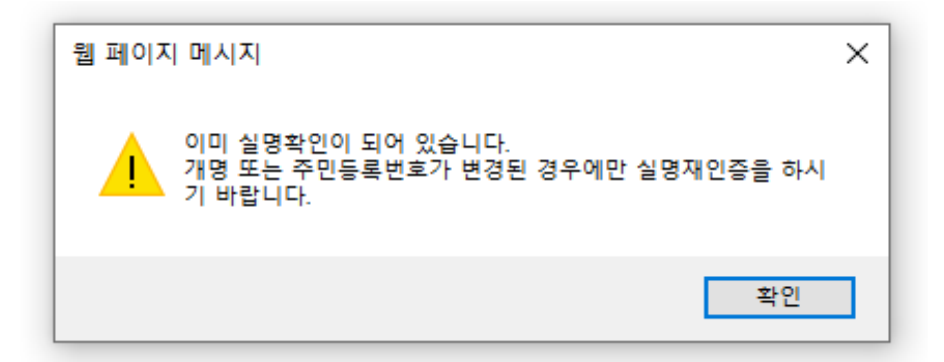

○ CASE1. KRI에 가입되어 있으며, 실명인증이 가능한 경우

○ NTIS (<u>https://www.ntis.go.kr</u>) ← 클릭

| R&D의 모든 것!                                              |                                        |                 |                                  |              |                                                     |                   |
|---------------------------------------------------------|----------------------------------------|-----------------|----------------------------------|--------------|-----------------------------------------------------|-------------------|
| NTIS                                                    | 통합검색 🔹                                 | , ĵ             |                                  | Q            | ()? ★ 다양한<br>검색연산자들<br>{}[] 사용해보세요.                 |                   |
|                                                         | 🕞 단계별검색 🕕                              | 다렉토리검색 💷 상세검    | 냄색 💷 문장검색 😔                      | 검색기능안내       |                                                     |                   |
| 국가R&D전주기                                                | 과제참여·관리                                | 연구자정보           | 연구기관정보                           | <br>연구개발성과정보 | 데이터활용                                               | R&D플러스            |
| <ul> <li>••••••••••••••••••••••••••••••••••••</li></ul> | NTIS 활<br><sub>국가R&amp;D 사업·과제·인</sub> | 용을위한KIF         | RD <b>온라인</b> .<br><sup>18</sup> |              | 로그인 후 더 편리하게 이용하세<br>NTIS 로<br>아이디 찾기 ㆍ 비밀번호 찾기     | 요.<br>로그인<br>회원가입 |
| <b>과학기술뉴스</b> 2021년                                     | 국가연구개발제도 변화 2021                       | .01.11          |                                  |              | 국가연구자번호                                             | 호발급·조회·수정         |
| 국가R&D통합공고 정최                                            | 벽동향                                    |                 |                                  |              | <mark>[과찬의말씀]</mark> 감염병은 또다시 청<br>(주)코젠바이오텍 백묘아 상무 | 찾아올 수 있다          |
| · 코투교통부 기                                               | 071년 위성하번보정치스템 아                       | 저운용기숙개박 사업 시행 곳 | ה                                | 2021 01 15   |                                                     |                   |

◆ 안 내 글

#### 오른쪽 화면 중간의 "국가연구자번호 발급,조회,수정 " 클릭 \* NTIS사이트에 가입하지 않고도 국가연구자번호를 발급받을 수 있습니다.

### ○ CASE1. KRI에 가입되어 있으며, 실명인증이 가능한 경우

| ¦가연구자번호 <mark>한국에</mark>                                                                                                    | English                                                                                            |                             |
|----------------------------------------------------------------------------------------------------|----------------------------------------------------------------------------------------------------|-----------------------------|
| 국가연구자번호는<br>국가연구개발에 참여하는 연구자의<br>개인 정보를 보호하기 위해 사용하는 주민등로<br>학력, 경력, 나이와 관계없이 누구나 발급!<br>1인 1번호 발급이 원칙이며, 내국인은 반드시 본인 확인(4<br>영문페이지에서 외국인에 한해 본인 확인을 거치지 않고 ! | <mark>룩번호를 대신하는 번호로</mark><br>받을 수 있습니다.<br>실명인증)을 거쳐 발급받아야 합니다.<br>발급받을 수 있으나, 이용에 제한이 있을 수 있습니다. | RESEARCHER                  |
| <sup>국가연구자번호</sup><br>발급                                                                                                    | <sup>국가연구자번호</sup><br><b>조회</b>                                                                    | <sup>국가연구자번호</sup><br>내정보수정 |

왼쪽 "국가연구자번호 발급 " 을 클릭합니다.

#### ○ CASE1. KRI에 가입되어 있으며, 실명인증이 가능한 경우

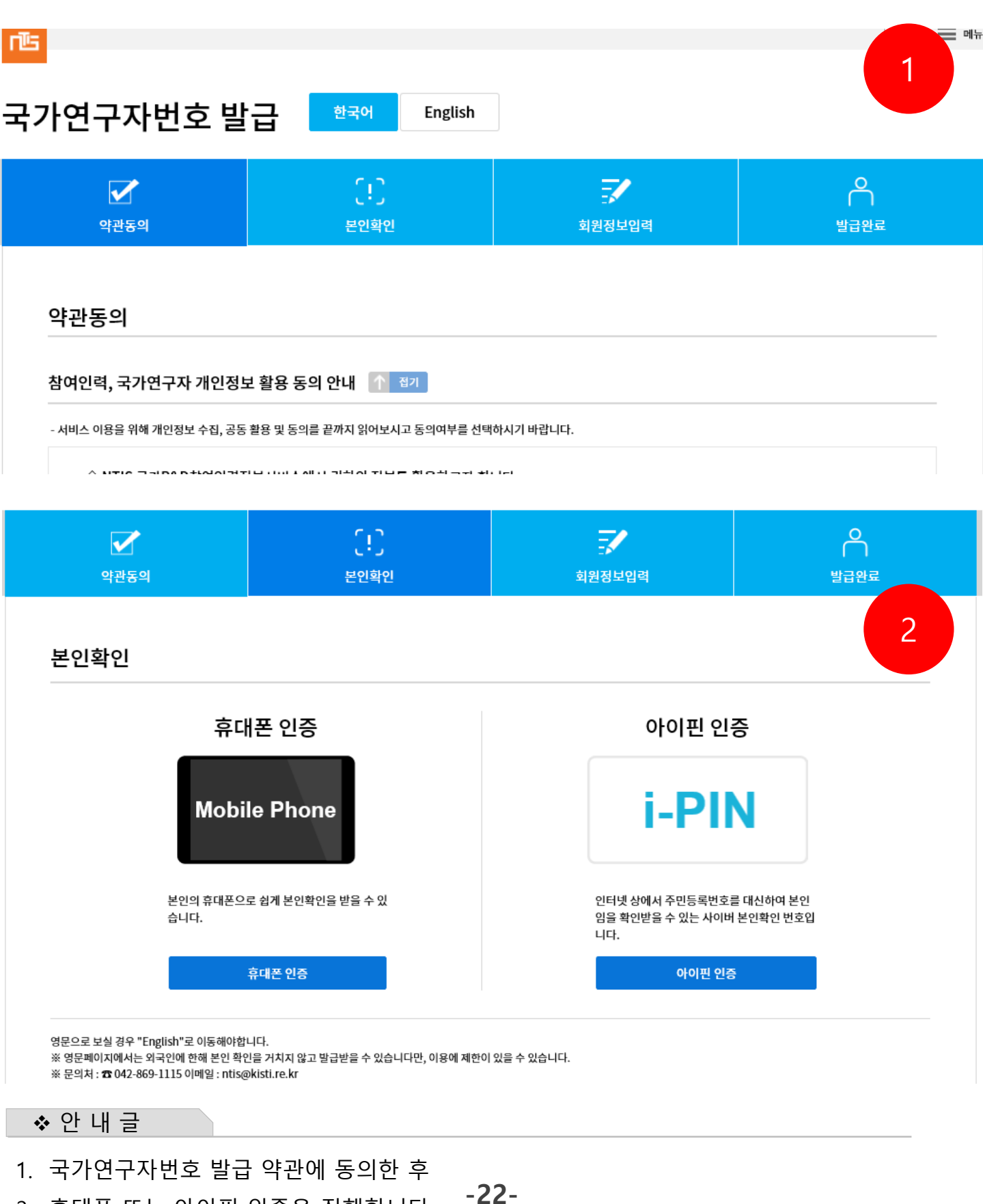

2. 휴대폰 또는 아이핀 인증을 진행합니다.

본인인증 후, 필수정보를 입력하고 "신청완료 "를 누릅니다.

| 각 항목에 맞게 양식란에 내용을 입력하시기 바랍니다.       | . [ * ] 표시는 필수 입력 항목 입니다. |     |        |               |
|-------------------------------------|---------------------------|-----|--------|---------------|
| 국가연구자번호 신청양식을 제공합니다.                |                           |     |        |               |
| 위와 같이 국가연구자번호 발급을 신청합니              | 니다.                       |     | 신청일자 : | 2021년 01월 16일 |
| SMS 알림 선택                           |                           |     |        |               |
| 국가연구자번호 통보를 위한 SMS, e-mail 발송 여부를 선 | <u></u> 택하십시오.            |     |        |               |
| □ SMS □ E-MAIL                      |                           |     |        |               |
|                                     | 신청완료                      | 초기화 |        |               |
| ❖ 안 내 글                             |                           |     |        |               |
|                                     |                           |     |        |               |

|      | <b>C</b> 12 | -7     | Q       |
|------|-------------|--------|---------|
|      | ر <b>ب</b>  | =×*    | [ ] [ ] |
| 약관동의 | 본인확인        | 회원정보입력 | 발급완료    |
|      |             |        |         |

### 국가연구자번호 발급

국가연구자번호 신청

국가연구자번호를 취득하기 위해서는 아래의 등록번호 신청양식 작성이 필요합니다.

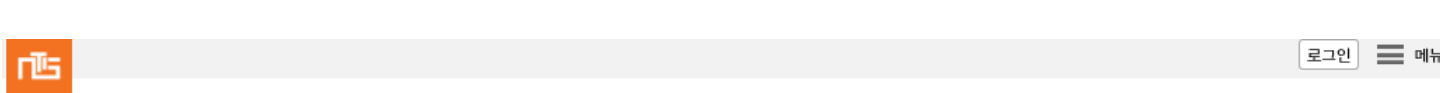

## 4. NTIS에서 국가연구자번호 부여 받는 방법

○ CASE1. KRI에 가입되어 있으며, 실명인증이 가능한 경우

#### ○ CASE1. KRI에 가입되어 있으며, 실명인증이 가능한 경우

| ۳Ŀ |                                                                                                    |  |             |      |  | 로그인 📰 메뉴 |  |  |  |
|----|----------------------------------------------------------------------------------------------------|--|-------------|------|--|----------|--|--|--|
| 국  | 국가연구자번호                                                                                                    |  |             |      |  |          |  |  |  |
|    | <ul> <li>국가연구자번호는 국가연구개발에 참여하는 연구자의 개인정보 노출을 최소화하기 위해 주민등록번호를 대신하는 번호입니다.</li> <li>1인 1번호 소지가 원칙이며, 내국인은 반드시 실명인증을 통해 발급받아야 합니다.</li> </ul> |  |             |      |  |          |  |  |  |
|    |                                                                                                    |  | 님의 국가연구자번호는 | 입니다. |  |          |  |  |  |
|    |                                                                                                    |  | 기본 사항       |      |  |          |  |  |  |

◆ 안 내 글

NTIS에서 국가연구자번호가 발급이 완료된 화면입니다.

- KRI에서 실명재인증 후 해당 절차를 진행하시면 KRI와 NTIS의 국가연구자번호는
   동일하게 발급됩니다.
- ※ 동일하지 않은 경우, 042-869-1115(NTIS)에 문의하시어 KRI 국가연구자번호와 NTIS국가연구자번호가 동일하지 않음을 알리고, 방법을 확인하시기 바랍니다.

※ 주의사항!

NTIS와 KRI 국가연구자번호 일치는 3일 이상 소요될 수 있습니다!!

○ CASE2. KRI에 가입되어 있으나, 실명인증이 불가한 경우

### ○ KRI에서 실명인증이 불가한 연구자의 경우(EX 외국인연구자)

○ NTIS (<u>https://www.ntis.go.kr</u>) ← 클릭

|       | T<br>국가연구자번호 한국에 English 영어로 전환 가능                                                                                                    |                                                                                                    |                                                                                                    |  |  |  |  |  |
|-------|----------------------------------------------------------------------------------------------------|----------------------------------------------------------------------------------------------------|----------------------------------------------------------------------------------------------------|--|--|--|--|--|
|       | 국가연구자번호는<br>국가연구개발에 참여하는 연구자의<br>개인 정보를 보호하기 위해 사용하는 주민등록번호<br>학력, 경력, 나이와 관계없이 누구나 발급받을 쉬<br>1인 1번호 발급이 원칙이며, 내국인은 번드시 본인 확인(실명인은<br>영문페이지에서 외국인에 한해 본인 확인을 거치지 않고 발급받을                                                                                                    | <mark>를 대신하는 번호로</mark><br>수 있습니다.<br>5)을 거쳐 발급받아야 합니다.<br>공 수 있으나, 이용에 제한이 있을 수 있습니다.                                                                                                    | RESEARCHER                                                                                                    |  |  |  |  |  |
|       | <sup>국기연구자번호</sup><br>발급                                                                                                    | 국가연구자번호<br>조회                                                                                                    | <sup>국가연구자번호</sup><br>내 정보 수정                                                                                                    |  |  |  |  |  |
|       | ₽9:042-869-1115 ালা≌:ntis@kisti.re.kr                                                                                                    | umber 한국어 English                                                                                                    |                                                                                                    |  |  |  |  |  |
| 2     | Agreement of Terms Nam                                                                                                    | (!) Enter membership                                                                                                    | information Issued                                                                                                    |  |  |  |  |  |
|       | Agreement about the Terms of<br>Personal Information Use Agreement<br>- In order to use service, please read personal inform.<br>$\diamond$ NTIS Your information National R&D<br>NTIS National R&D Participation Manpower In<br>database.<br>If you have joined a national R&D project, or if<br>information.<br>$\diamond$ Your information is used for below p<br>1. As a nation<br>-Establishing National R&D Investment Directi | f Service and Personal Informati<br>Guidance Collapse<br>ation sharing and information opening agreement to th<br>will use your information.<br>formation Service is processing the project to make Na<br>you are trying to join a national R&D project, NTIS and<br>urposes.<br>on Setting, R&D Manpower Training, Application Policy | on Use<br>e end and then select agreement option.<br>tional R&D information digitalized into<br>Research Management Institute will use your |  |  |  |  |  |
| ◆ 안 내 | 글                                                                                                    |                                                                                                    |                                                                                                    |  |  |  |  |  |

-25-

- 1. 상단의 ENGLISH를 클릭하면 영어로 진행할 수 있습니다.
- 2. 개인정보활용에 동의합니다.

#### 4. NTIS에서 국가연구자번호 부여 받는 방법 ○ CASE2. KRI에 가입되어 있으나, 실명인증이 불가한 경우 KRI에서 실명인증이 불가한 연구자의 경우(EX 외국인연구자) Issue of Researcher Number 한국어 English $\left( 1 \right)$ പ =/ **Agreement of Terms Name Verification** Enter membership information Issued Name Verification Member Registration Mobile Authentication i-PIN Authentication i-PIN Mobile Phone Users can be easily certified using their own Cyber Identification Number is an mobile phones. identification number which, instead of resident registration number, allows a user to be identified online. 클릭 Mobile i-PIN

You must go to "english" if you can see in English. Also, you can get it from the English page without confirming your identity. #There is a limit to the use.

#### ◆ 안 내 글

실명인증이 불가한 경우 **"Skip the Authentification**"을 통해 실명인증 없이 국가연구자번호 발급을 진행할 수 있습니다. 이 경우에 사용에 일부 제한이 있을 수 있습니다.

Skip the Authentification

#### ○ CASE2. KRI에 가입되어 있으나, 실명인증이 불가한 경우

### o KRI에서 실명인증이 불가한 연구자의 경우(EX 외국인연구자)

| You can check your researcher number by entering full name and password.                                       |
|----------------------------------------------------------------------------------------------------|
| You may try a dummy password here to create a new password of an existing researcher number.                   |
| Or click the button 'Check if registered', if you are not sure whether you've got a researcher number already. |

|      |         | Check if registered. |
|------|---------|----------------------|
| * Fi | ll Name |                      |
| * P  | ssword  |                      |
|      |         |                      |

◆ 안 내 글

해당 연구자의 국가연구자번호가 기존에 발급되었는지 확인하는 화면입니다. 성함과 패스워드 입력 후 [OK]를 누르십시오.

### ○ CASE2. KRI에 가입되어 있으나, 실명인증이 불가한 경우

### o KRI에서 실명인증이 불가한 연구자의 경우(EX 외국인연구자)

| elect one if you find your right match among the search results below. Otherwise click the button 'New'. |                              |                                             |               |                     |  |  |  |  |
|----------------------------------------------------------------------------------------------------|------------------------------|---------------------------------------------|---------------|---------------------|--|--|--|--|
| Possible matches in NTIS                                                                                 |                              |                                             |               |                     |  |  |  |  |
| No                                                                                                    | Full Name                    | Organization                                | Email         | Send Mail           |  |  |  |  |
|                                                                                                    |                              | No Result.                                  |               |                     |  |  |  |  |
| × <b>-</b>                                                                                               |                              |                                             |               |                     |  |  |  |  |
| <pre>% Try the ci<br/>Contacts :</pre>                                                                   | ontacts below, if your email | address is not valid or if you have any oth | ier question. |                     |  |  |  |  |
| Email : ntis                                                                                             | @kisti.re.kr                 |                                             |               |                     |  |  |  |  |
|                                                                                                    |                              |                                             | New           | Check if registered |  |  |  |  |

◆ 안 내 글

NTIS상 국가연구자번호가 없는 경우 상기 화면과 같이 나옵니다. [NEW]를 클릭해주세요

### ○ CASE2. KRI에 가입되어 있으나, 실명인증이 불가한 경우

### • KRI에서 실명인증이 불가한 연구자의 경우(EX 외국인연구자)

rticipants in Korean national R&D projects must have his or her own Researcher Number. ou are permitted to use the only one Researcher Number.

| Photo         |                     | Basic Information ( * : essential ite | m)                                   |
|---------------|---------------------|---------------------------------------|--------------------------------------|
|               | Full Name           |                                       |                                      |
|               | Date of Birth       | Say •                                 | male ∩ female                        |
|               | Telephone *         |                                       | (ex:+1-2-1234-1234)                  |
|               | Password •          | •••••                                 | (Must enter a numeric or alphabetic. |
| I hereby requ | uest a Korean Scien | Researcher Number                     | Date : 2020년 12월 24일                 |
|               |                     |                                       | Applicant                            |

#### Info of Researcher No

|       |               | your registration | number is |     |      |  |
|-------|---------------|-------------------|-----------|-----|------|--|
| Photo |               | Basic Information |           |     |      |  |
|       | Full Name     |                   |           |     |      |  |
|       | Date of Birth |                   |           | Sex | male |  |
|       | Nationality   |                   |           |     |      |  |
|       | Cell Phone    |                   |           |     |      |  |
|       | E-mail        |                   |           |     |      |  |

◆ 안 내 글

- 1. 기본정보를 입력합니다. 이때 패스워드는 숫자+영문으로 구성되어야 합니다.
- 2. 담당자 승인 후 NTIS국가연구자번호를 확인할 수 있습니다. (빨간박스 부분)
   -> 10분 이상 소요될 수 있습니다. -29-

#### ○ CASE2. KRI에 가입되어 있으나, 실명인증이 불가한 경우

#### Info of Researcher No

Please check the Researcher Number below.

|       |                   | your registration nu | mber is   |            |      |
|-------|-------------------|----------------------|-----------|------------|------|
| Photo | Basic Information |                      |           |            |      |
|       | Full Name         |                      |           |            |      |
|       | Date of Birth     |                      |           | Sex        | male |
|       | Nationality       |                      |           |            |      |
|       | Cell Phone        |                      |           |            |      |
|       | E-mail            |                      |           |            |      |
|       |                   | Organ                | zation Ir | nformation |      |

◆ 안 내 글

NTIS에서 국가연구자번호가 발급이 완료된 화면입니다.

## ※ 동일하지 않은 경우, 042-869-1115(NTIS)에 문의하시어 KRI 국가연구자번호와 NTIS국가연구자번호가 동일하지 않음을 알리고, 방법을 확인하시기 바랍니다.

#### ※ 주의사항!

NTIS와 KRI 국가연구자번호 일치는 3일 이상 소요될 수 있습니다!!